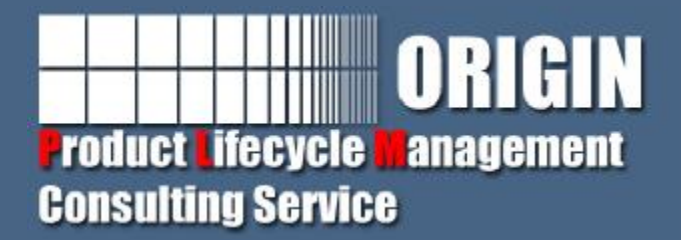

# Teamcenter客户化开发(一)

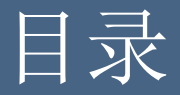

# ØTeamcenter体系结构 ØRCP开发原理 **ØAWT/Swing**和SWT/Jface介绍 ØTeamcenter现有类结构 Ø开发环境安装与部署 Ø开发一个简单插件工程

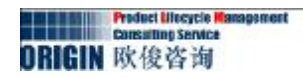

## Teamcenter体系结构

#### Ø两层结构 UIF Java **Object I/F Components** CAx CORBA HOP Object Adapters- CORBA/DCOM/Specific (two-tier) DocMat SOAP HTTP (four-tier) Object I/F Comp. Legacy Adapters **Application Objects** CAD Appl $C^{++}$ Applications Classes **Persistent Object** Manager Database I/O module SQLNet/ ODBC Oracle/SQL Server

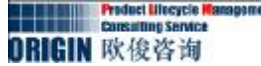

## Teamcenter体系结构

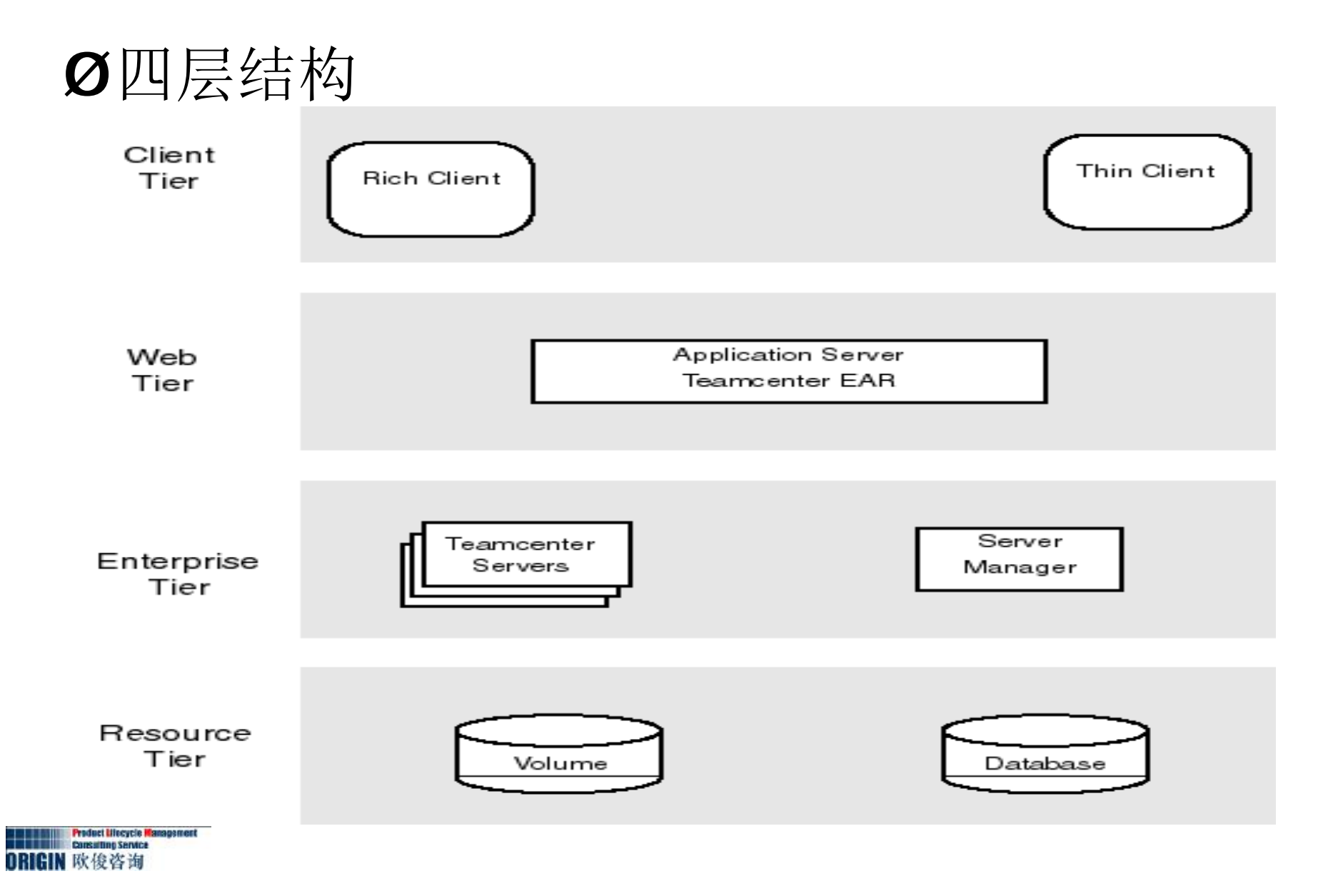

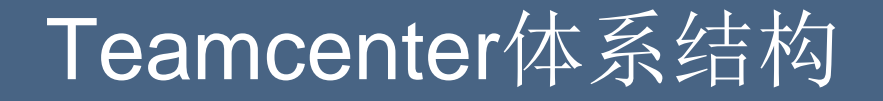

## Ø瘦客户端结构

ORIGIN 欣俊咨询

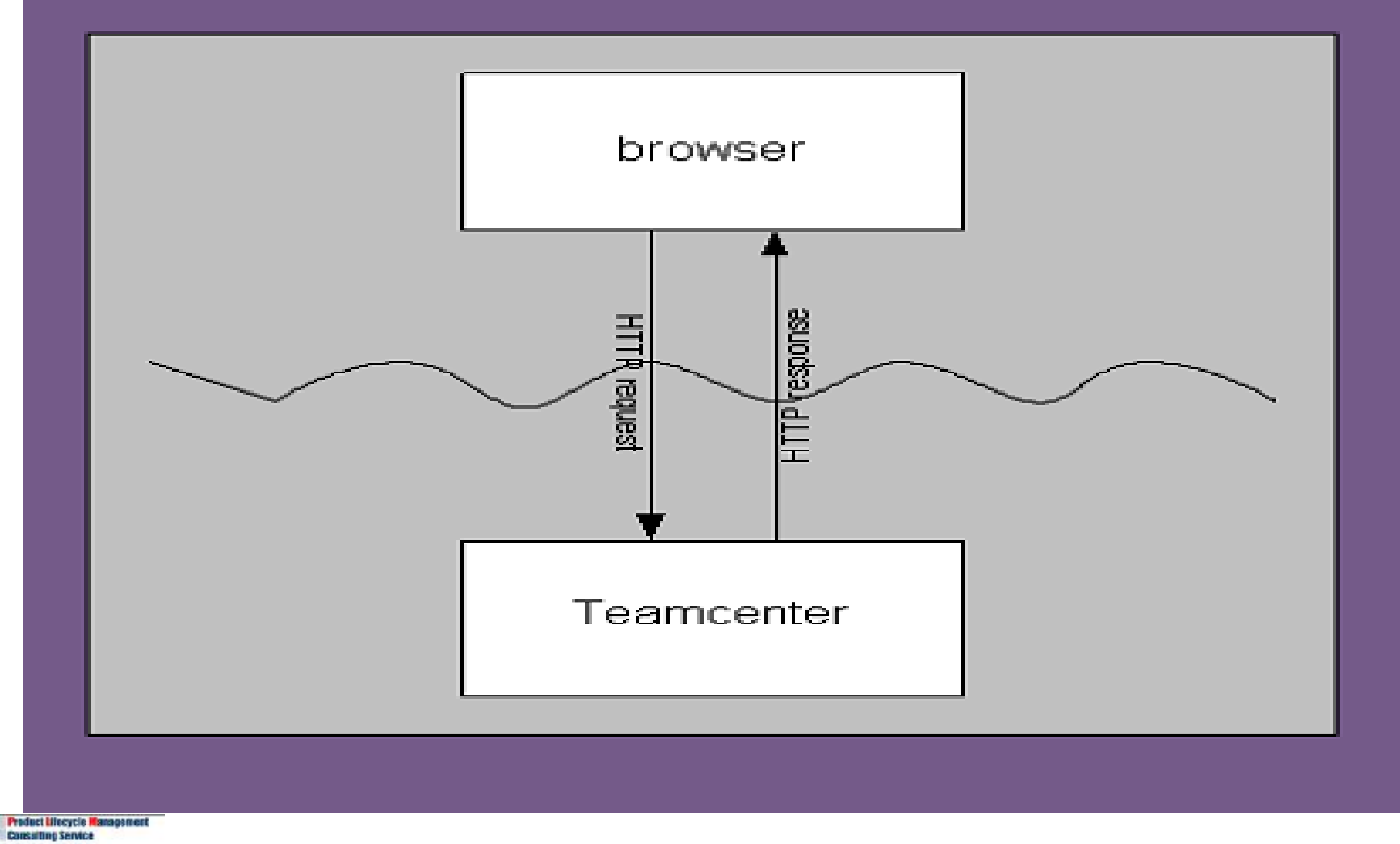

## RCP开发原理

## ØRCP简介

RCP是Rich Client Platform的缩写。其实就是利用 Eclipse核心平台和一些有用的插件。进行应用系统的构建 。只要新的代码符合插件的代码结构,将代码放入工作空 间后,Eclipse平台会自动加载新代码,构成新的Eclipse 平台。

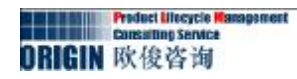

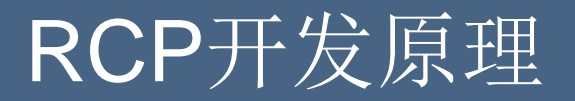

## ØRCP体系结构

| Jav<br>塡 | a 开发环<br>(JPT) | 插件开发环<br>缆(ppg) | 第三方 RCP<br>应用程序 |
|----------|----------------|-----------------|-----------------|
|          | UI             | Eclipse RCP     | SWT             |
|          |                | OSGi            |                 |
|          | RT             |                 | JFace           |
|          | Java           | 成拟机和作业控制        | 制类库             |
|          |                | 操作系统            |                 |

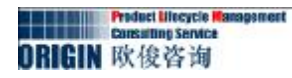

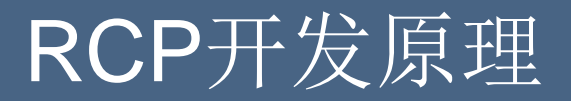

## ØEclipse平台在文件系统中的目录结构

| eclipse 法行配署創物据                                                                                |
|------------------------------------------------------------------------------------------------|
| E configuration                                                                                |
| settings                                                                                       |
| 🛨 🚞 org. eclipse. core. runtime                                                                |
| 🛨 🚞 org. eclipse. equinox. app                                                                 |
| 🛅 org. eclipse. equinox. simpleconfigurator                                                    |
| 🛅 org. eclipse. equinox. source                                                                |
| 표 🚞 org. eclipse. osgi                                                                         |
| 🛅 org. eclipse. ui. intro. universal                                                           |
| 표 🚞 org. eclipse. update                                                                       |
| 📄 dropins 插件组合fomtom                                                                           |
| 🖃 🔄 féatures                                                                                   |
| 표 🛅 org. eclipse. cvs. source_1. 1. 100. v20090514-7E79FEc9BJ99r9YFR6J0EF                      |
| 🛨 🛅 org.eclipse.cvs_1.1.100.v20090514-7E79FEc9BJ99r9YFR6J0EF                                   |
| 표 🛅 org. eclipse. equinox. p2. user. ui. source_1. 1. 0. v20090605-1440-7u6Fb3FbPbJP5MjJjZgifk |
| 王 🚞 org. eclipse. equinox. p2. user. ui_1. 1. 0. v20090605-1440-7u6Fb3FbPbJP5MjJjZgifk         |
| 王 🚞 org.eclipse.help.source_1.1.0.v20090602-7e7eFAlFEx2XZoYqwI68e2F                            |
| 王 🚞 org.eclipse.help_1.1.0.v20090602-7e7eFALFEx2XZoYqwI68e2F                                   |
| 王 🛅 org. eclipse. jdt. source_3. 5. 0. v20090527-2000-7r88FEeFJePyvYeA33DjZ_c1                 |
|                                                                                                |
| 王 🛅 org. eclipse. pde. source_3. 5. 0. v20090123-7Z7_F8NFE-z0VXhWiu-8Qb95                      |
| 🛨 🛅 org. eclipse.pde_3.5.0.v20090123-7Z7_F8NFE-z0VXhWiu-8Qb95                                  |
| 王 🛅 org. eclipse. platform. source_3. 5. 0. v20090611a=9gEeG1HFtQcmRTh0403aR_fqSMvJR2sJ        |
| 王 🚞 org. eclipse. platform_3. 5. 0. v20090611a=9gEeG1HFtQcmRTh0403aR_fqSMvJR2sJ                |
| 王 🛅 org.eclipse.rcp.source_3.5.0.v20090519-9SAOFwxFv6x089WEf-TWh11                             |
|                                                                                                |
| 王 🛅 org.eclipse.sdk_3.5.0.v20090423-7Q7bA7DPQ1SM60YQ7wKYJhI-z-xZJCmLTBRhtZ0o61b1z              |
| 田 □ p <sup>2</sup> ▲ 本 日 表                                                                     |
| E plugins                                                                                      |
| 🛨 🧰 org. apache. ant_1. 7. 1. v20090120-1145                                                   |
| 표 🛅 org. eclipse. core. runtime. compatibility. registry_3. 2. 200. v20090429-1800             |
| 王 🚞 org. eclipse. equinox. launcher. win32. win32. x86_1. 0. 200. v20090519                    |
| Incycle Ranagement                                                                             |

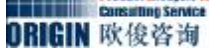

## RCP开发原理

## ØEclipse平台应用运行的界面(Eclipse为例)

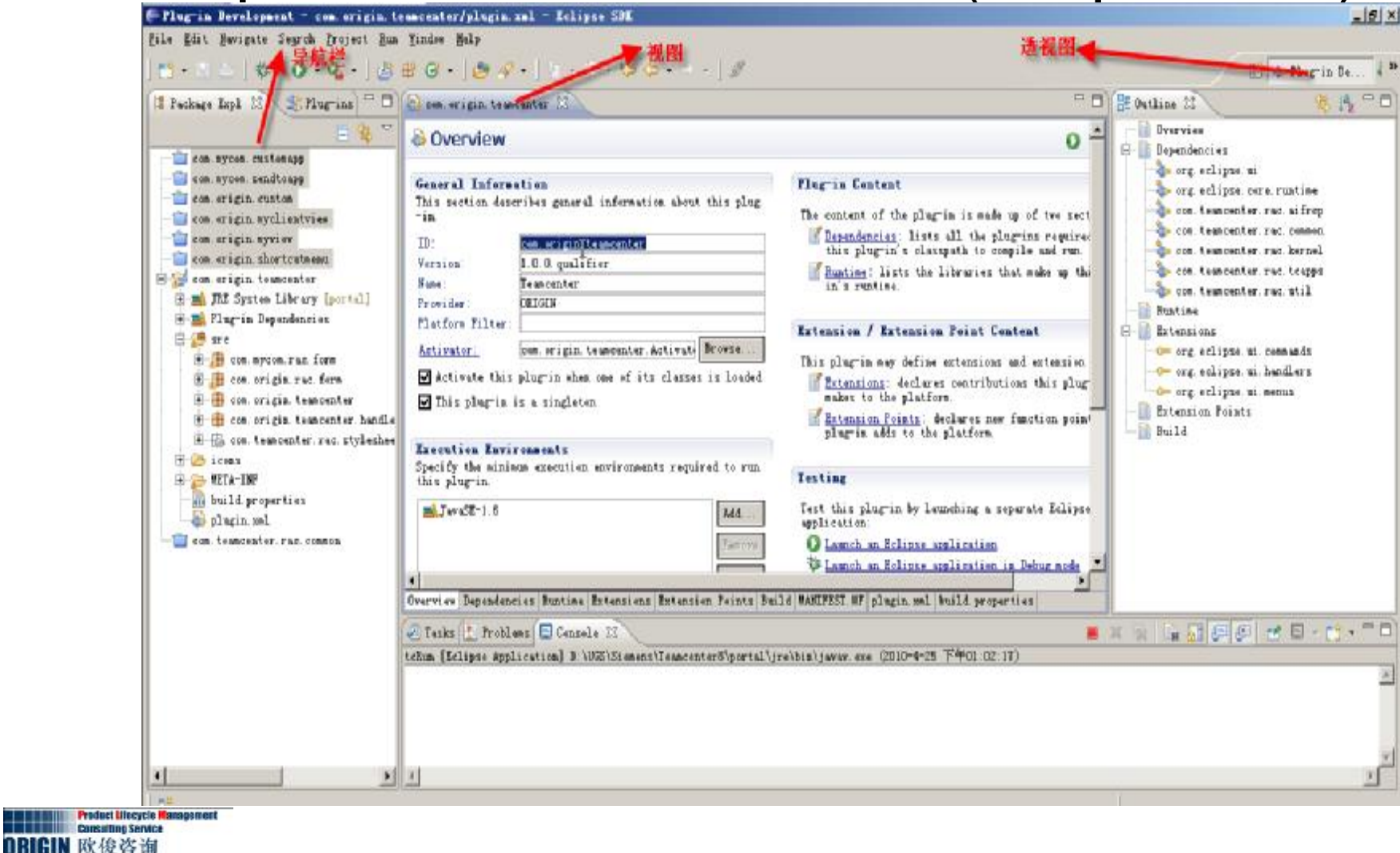

## RCP开发原理

## ØRCP应用运行的界面(Teamcenter为例)

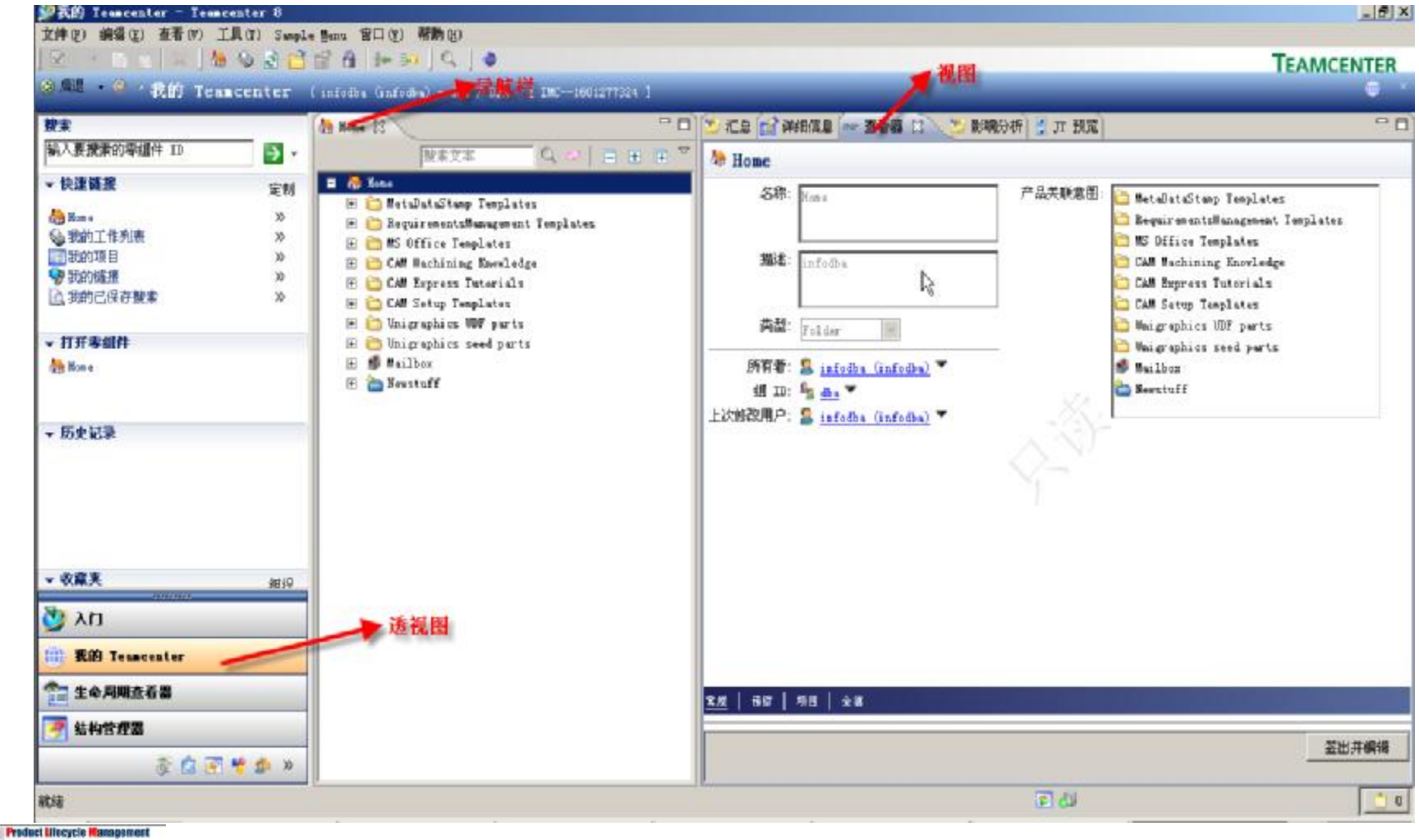

ORIGIN 欣俊咨询

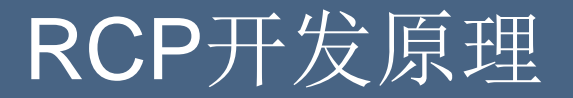

## ØRCP中视图和透视图说明

# RCP中的每个视图都对应每个应用中的各个界面构件。每个透视图对应一个应用组合,如我的Teamcenter,结构管理器等。

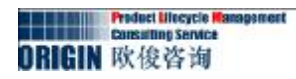

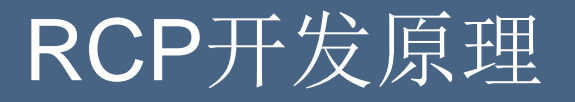

## ØEclipse RCP开发具有的优点:

组件化:基于Eclipse的系统设计由被称为plug-ins的 插件构成,可以通过扩展点进行配置,也可以被不同应用 程序共享。

便利性:Eclipse RCP对各个平台下的产品包装提供了 强有力的支持,其开发的RCP甚至可以在嵌入式设备、掌 上电脑上运行。Sun公司对Java的口号是"write once, run everywhere", Eclipse也可以说是"RCP run everywhere"。

智能安装和升级:Eclipse提供了专门的Update组件,可以实现通过HTTP、Web站点、复制等多种方式进行安装和更新,一扫早期富客户端应用部署升级的麻烦。

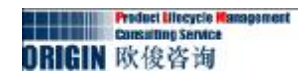

## RCP开发原理

可扩展性:Eclipse基于插件进行扩展的思想使得用户可以方便地搭建各种规模、类型和用途的应用程序。按照Eclipse官方的说法,Eclipse RCP一开始就被设计为可扩展的。

本地观感及使用体验:Eclipse为各种操作系统提供了 本地图形接口包。当RCP运行时,Eclipse首先直接调用本 机窗口组件,只有没有本机所需组件时才进行模拟。无 论RCP在哪种操作系统上运行,都可以保持与本机一致的 外观和行为。一个设计优良的富客户端,可以提供诸如拖 曳操作、剪切板、导航等 UI元素。UI设计者也可以利用 各种界面工具,轻松设计出完美的用户界面。

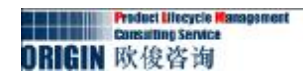

## ØAWT 概述

Abstract Windows Toolkit (AWT) 是最原始的 Java GUI 工 具包。AWT 的主要优点是,它在 Java 技术的每个版本上都成为了一 种标准配置,包括早期的 Web 浏览器中的 Java 实现;另外它也非 常稳定。这意味着我们不需要单独安装这个工具包,在任何一个 Java 运行环境中都可以使用它,这一点正是我们所希望的特性。

AWT 是一个非常简单的具有有限 GUI 组件、布局管理器和事件的工具包。这是因为 Sun 公司决定为 AWT 使用一种最小公分母(LCD)的方法。因此它只会使用为所有 Java 主机环境定义的 GUI 组件。最终的结果非常不幸,有些经常使用的组件,例如表、树、进度条等,都不支持。对于需要更多组件类型的应用程序来说,我们需要从头开始创建这些组件。这是一个很大的负担。

## **ØSwing** 概述

Java Swing 是 Java Foundation Classes (JFC)的一部分, 它是试图解决 AWT 缺点的一个尝试。在 Swing 中, Sun 开发了一 个经过仔细设计的、灵活而强大的 GUI 工具包。不幸的是,这意味 着我们又要花一些时间来学习 Swing 了,对于常见的情况来说, Swing 有些太复杂了。

Swing 是在 AWT 组件基础上构建的。所有 Swing 组件实际上 也是 AWT 的一部分。Swing 使用了 AWT 的事件模型和支持类,例 如 Colors、Images 和 Graphics。Swing 组件、布局管理器以及事 件总结如下。正如您可以看到的一样,这些组件集比 AWT 提供的组 件集更为广泛,与 SWT 组件集相比也毫不逊色。

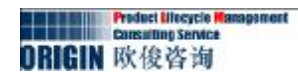

## ØSWT 概述

与 AWT 的概念相比, SWT 是一个低级的 GUI 工具包。JFace 是一组用来简化使用 SWT 构建 GUI 的增强组件和工具服务。SWT 的构建者从 AWT 和 Swing 实现中学习了很多经验,他们试图构建 一个集二者优点于一体而没有二者的缺点的系统。从很多方面来说,他们已经成功了。

SWT 也是基于一个对等体实现的,在这一点上它与 AWT 非常 类似。它克服了 AWT 所面临的 LCD 的问题,方法如下:定义了一 组控件,它们可以用来构建大部分办公应用程序或开发者工具,然后 可以按照逐个主机的原则,为特定主机所没有提供的控件创建模拟 控 件(这与 Swing 类似)。对于大部分现代主机来说,几乎所有的控 件都是基于本地对等体的。这意味着基于 SWT 的 GUI 既具有主机外 观,又具有主机的性能。这样就避免了使用 AWT 和 Swing 而引起 的大部分问题。特定的主机具有一些低级功能控件,因此 SWT 提供 了扩充(通常是模拟的)版本(通常使用 "C" 作为名字中的第一个 字母),从而可以产生更一致的行为。

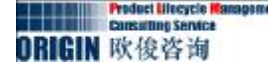

在对等体工作方式上,SWT 与 AWT 不同。在 SWT 中,对等体 只是主机控件上的一些封装程序而已。在 AWT 中,对等体可以提供 服务来最小化主机之间的差异(就是在这里,AWT 碰到了很多行为 不一致的问题)。这意味着 SWT 应用程序实际上就是一个主机应用 程序,它必然会全部继承主机的优点和缺点。这还意味着 SWT 不能 完全实现 WORE 的目标;它更像是一种 WOTE 解决方案。这就是说 ,SWT 尽管不如 Swing 那么优秀,但是它在创建可移植解决方案方 面是很杰出的。

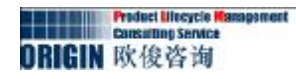

在大部分情况中,都是使用 Swing 与结合了 JFace 的 SWT 一起 构建GUI的。通常来说,每个工具包都非常完整且功能强大,足以构 建功能完善的 GUI,但是 Swing 通常要比单独使用 SWT(不使用 JFace 时)更好。Swing 具有内嵌于 Java 技术的优点,是完全可移 植的,无可争议地是一种更好的架构。Swing 也具有高级图形应用程 序所需要的优点。SWT 具有可以作为本地应用程序实现的优点,这 可以提高性能,并利用基于 SWT 的 GUI 来实现本地兼容性。

如果只为一种平台来开发系统,那么 SWT 就具有主机兼容性方面的优点,包括与主机特性的集成,例如在 Windows 上对 ActiveX 控件的使用。

Teamcenter2007以上都是采用SWT与Swing结合进行客户端构建的。

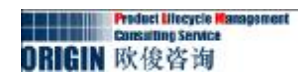

#### Teamcenter现有类结构讲解

## Ø 客户化开发中常用到的插件

## ① com.teamcenter.rac.aifrcp

Teamcenter 基础客户化插件,一些主要的接口以及抽象类,入 口类等都在该插件中进行了定义,如: AbstractAIFApplication AbstractAIFCommand AbstractAIFDialog AbstractAIFOperation AIFDesktop AIFPortal AbstractAIFAction

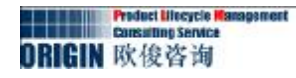

## ② com.teamcenter.rac.common

Teamcenter的一些动作和菜单都在该插件包中进行了定义,如 菜单栏,工具栏,以及右键菜单等。首先要说的是,界面上所有菜单,以及一些公共组件及Form的顶级实现。一般的菜单动作都在 com. teamcenter. rac. common. actions中进行了定义,如新建Item为 例:

1. 在该包中建立NewItemAction类,并集成AbstractAIFAction类,实现

public void run()方法。

2. 在action. properties文件中进行了注册,如下所示:

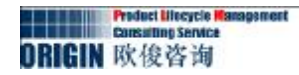

#### Teamcenter现有类结构讲解

3. 相应的,在该插件中对应一个 com.teamcenter.rac.commands.newitem包,创建Item的业务逻辑都 在该包中进行了实现。

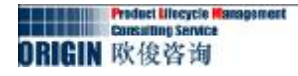

## ③ com.teamcenter.rac.external

| Teamcenter插件中引用到的第三方类大部分都在该插件中进行      |
|---------------------------------------|
| 了集成,可以说该插件为资源性插件。如下图:                 |
|                                       |
| Application Clientian                 |
| Application Stepsory Chercitar        |
| avalor-framework-4.1.5.jar            |
| axis-ant.jar                          |
|                                       |
| Commons-codecjar                      |
| commons-discovery-0.2.jar             |
| commons-http://ent-sil.jar            |
| commons-logging-1.0.4.jar             |
| facious diantes ación                 |
| finagliantes de siar                  |
| inscienceache jar                     |
|                                       |
| The first transmission                |
| Tscjavaclientproxy.jar                |
| In a serie i se                       |
| Jacob jar                             |
| ····································· |
| Jaxo-Impiljar                         |
| Jaxo-xjc.jar                          |
| ····································· |
| jgraph.jar                            |
|                                       |
|                                       |
| THE LAND 1 2 VISE                     |

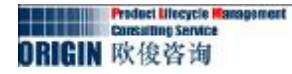

## ③ com.teamcenter.rac.kernal

Teamcenter核心插件包,下图基本上显示了会话的获取方式:

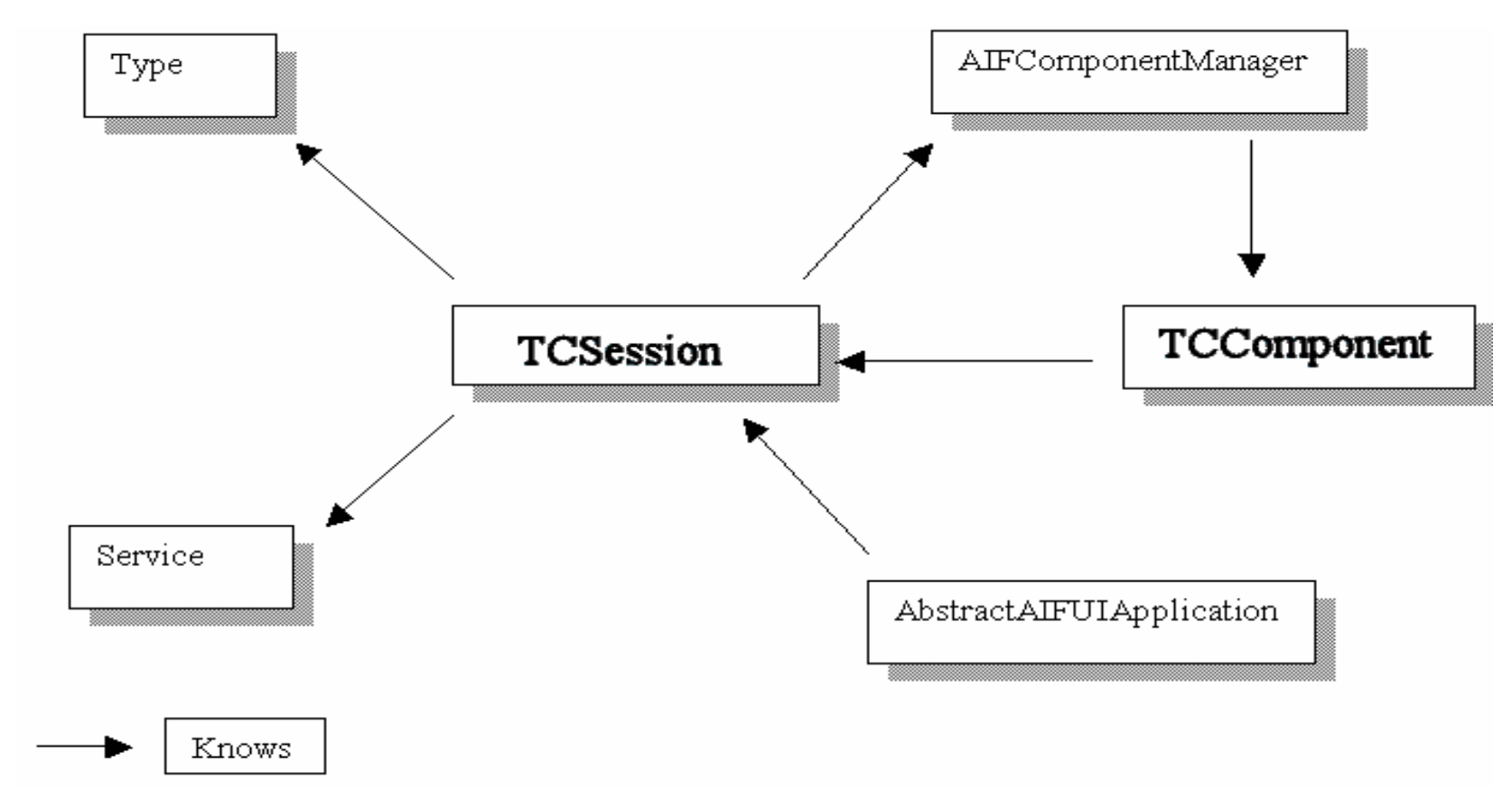

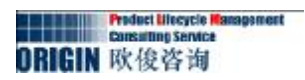

该插件上基本上对业务对象进行了组件的定义,基本上系统中每 个业务对象都在该插件中有相应的类去实现。如Folder对象,系统中 为文件夹对象,该对象对应的系统类是:

1. TCComponentFolder 该类集成了TCComponent类。扩展定义了 Folder 的获取以及和属性的修改方法。基本上所有的业务对象都集成于TCComponent 类。相应的我们可以联想到, Item对应的组件类为TCComponentItem; Dataset对应的组件类为TCComponentDataset。

2. 一个业务类对应的组件类相应的也会对应一个业务类型类,如Folder对应的业务类型组件类为TCComponentFolderType。该类集成于TCComponentType类。相应的我们可以联想到,Item对应的组件类型类为TCComponentItemType; Dataset对应的组件类型类为TCComponentDatasetType。该类主要扩展定义了相应的业务对象的创建以及另存为等方法。

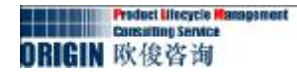

接下来,我们可以看看怎么通过业务对象对应的类型组件类去创建业务对象,还是以Folder为例:

```
TCComponentFolderType t = (TCComponentFolderType)
```

```
session.getTypeComponent("Folder");
```

TCComponentFolder <u>f = t.create("My Folder Name"</u>,

"My Folder Description", "My Folder Type");

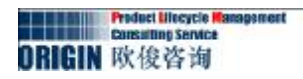

## **④** com.teamcenter.rac.tcapps

Teamcenter中部分应用的基础实现都在该类中进行了实现,这个主要是遗留问题,虽然现在的应用大部分都是以相应的插件进行了区别与分类,但是大部分应用的业务逻辑都在该插件中进行实现,还有一些公共组件等。如:

com.teamcenter.rac.cme.mpp 对MSE应用进行了实现 com.teamcenter.rac.pse 对结构管理器进行了实现 com.teamcenter.rac.querybuilder 对查询构建器进行了实现 com.teamcenter.rac.explorer 对MyTeamcenter进行了实现

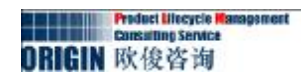

## **(5)** com.teamcenter.rac.util

1. 该插件是Teamcenter对大部分Swing组件进行了继承与重写。如: iTextField继承于JTextField; iComboBox类为Teamcenter自己定义的组件。

2. 该插件中还定义了一些公共工具类,如:TcLogger日志控制类, Registry注册控制类等。

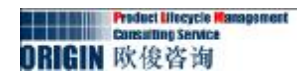

Teamcenter现有类结构讲解

## Ø 客户化开发中常用到Teamcenter组件 (待定)

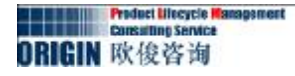

#### Ø 开发环境配置

## ① <u>在Eclipse中,选择Window→Preferences</u>,打开Preferences对话框。

| Freterences 🗧                                                                                                    |                                                                                                    | <u>_    ×</u>                  |
|----------------------------------------------------------------------------------------------------|----------------------------------------------------------------------------------------------------|--------------------------------|
| type filter text                                                                                                    | Java                                                                                                    | <p -="" th="" →<=""></p>       |
| <ul> <li>General</li> <li>Ant</li> <li>Helps</li> <li>Install/Update</li> <li>Plug-in Development</li> <li>Run/Debug</li> <li>Team</li> </ul> | General settings for Java development:<br>Action on double click in the Package Explorer<br>○ ∯o into the selected element<br>● Expand the selected element<br>When opening a Type Hierarchy<br>○ Open a new Type Hierarchy Perspective<br>● Show the Type Hierarchy View in the current perspective<br>■ Show the Type Hierarchy View in the current perspective<br>■ Refactoring Java code<br>■ Save all modified resources automatically prior to refactorie<br>■ Save all modified resources automatically prior to refactorie<br>■ Search<br>■ Use geduced search menu<br>Java dialogs<br>Clear all 'do not show again' settings and show all hidden<br>dialogs again<br>■ Restore Default | ng<br><br><br><br><br><br><br> |
| ?                                                                                                    | OK                                                                                                    | Cancel                         |
| In Home page and                                                                                                    |                                                                                                    |                                |

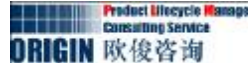

#### ②在左边的树列表中,双击Java,选择Installed JREs。

a. 在 Installed JREs 列表,点击Add 按钮。

| type filter text                                 | Installed JREs                                                    |                                                               |           |                           |
|--------------------------------------------------|-------------------------------------------------------------------|---------------------------------------------------------------|-----------|---------------------------|
| ⊞-General<br>⊕-Ant<br>⊕-Help<br>⊕-Install/Update | Add, remove or edit J<br>build path of newly o<br>Installed JREs: | RE definitions. By default, the chec<br>reated Java projects. | ked JRE i | s added to the            |
| 🖻 Java                                           | Name                                                              | Location                                                      | Type      | Add                       |
|                                                  | 🗹 🛋 jrel. 6. 0_05                                                 | C:\Program Files\Java\jre1.6.0_05                             | Standar   | <u>E</u> dit<br>Dupligate |
| 🛨 Editor                                         |                                                                   |                                                               |           | Remove                    |
|                                                  |                                                                   |                                                               |           | Search                    |
|                                                  |                                                                   |                                                               |           |                           |
| <b>▲</b>                                         |                                                                   |                                                               |           |                           |
| ?                                                |                                                                   | 0                                                             | )K        | Cancel                    |

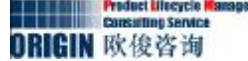

#### b.在 JRE Type 对话框, 选择 Standard VM点击 Next.

| 🚝 Add JBE                  |                     |                  |                |        |
|----------------------------|---------------------|------------------|----------------|--------|
| Jkg Type<br>Select the typ | pe of JRE to add to | ) the workspace. |                |        |
| Installed JRE              | Types:              |                  |                |        |
| Standard 1.1.              | x VM                |                  |                |        |
| ?                          | < Back              | Next >           | <u>F</u> inish | Cancel |

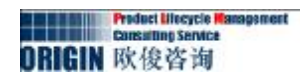

#### c.在 JRE Definition 对话框,指定到JDK的安装目录。

| RE Definition                               |                        | ( )                     |
|---------------------------------------------|------------------------|-------------------------|
| Specify attributes for a JRE                |                        |                         |
| RE home: C:\Program File                    | es\Java\jdk1.6.0_05    | Directory.              |
| TRE <u>n</u> ame: jdk1 <sup>6</sup> .6.0_05 |                        |                         |
| lefault VM Arguments:                       |                        |                         |
| BE system libraries                         |                        |                         |
|                                             | 0_05\jre\lib\resource  | Add External JARs.      |
| 🗄 👼 C:\Program Files\Java\jdk1.6.)          | 0_05\jre\lib\rt.jar    | Torradan Lonation       |
| 🕀 🚰 C:\Program Files\Java\jdk1.6.)          | 0_05\jre\lib\jsse.jar  | Javadoc Escacion.       |
| ⊞ ∰ C:\Program Files\Java\jdk1.6.)          | 0_05\jre\lib\jce.jar   | Source Attachment.      |
| H G C:\Program Files\Java\jdkl.5.           | U_U5\jre\lib\charsets  | Remove                  |
| E G C:\Program Files\Java\jdk1.6.           | 0_05\jre\lib\ext\locs  |                         |
| + G C:\Program Files\Java\jdk1.6.1          | 0 05\ire\lib\ext\sun   | UE                      |
| 🗄 🐻 C:\Program Files\Java\jdk1.6.)          | 0_05\jre\lib\ext\sum   | Down                    |
| 🕂 🐻 C:\Program Files\Tava\idk1 6            | 0_05\ire\lib\ext\sum ▼ | <u>R</u> estore Default |
|                                             |                        |                         |
|                                             |                        |                         |
|                                             |                        |                         |
| ~                                           |                        |                         |

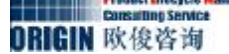

#### d.点击 **Finish**。

#### e.在Preferences对话框,选择新定义的JRE。

| Preferences                                      |                                                                   |                                                               |           |                    |
|--------------------------------------------------|-------------------------------------------------------------------|---------------------------------------------------------------|-----------|--------------------|
| type filter text                                 | Installed JREs                                                    |                                                               |           | <>                 |
| ⊞-General<br>∎-Ant<br>∎-Help<br>∎-Install/Vpdate | Add, remove or edit J<br>build path of newly o<br>Installed JREs: | RE definitions. By default, the chec<br>reated Java projects. | ked JRE i | s added to the     |
| Java                                             | Name                                                              | Location                                                      | Type      | <u>A</u> dd        |
| E Build Path                                     | <b>☑ →</b> jdk1.6.0_05                                            | C:\Program Files\Java\jdk1.6.0_05                             | Standar   | <u>E</u> dit       |
| ⊞ Code Style<br>⊞ Compiler                       | jrei.0.0_03                                                       | C. (Ifogram Tites (Java ()fel. 0.0_03                         | Standar   | Dupli <u>c</u> ate |
| ⊕ Editor                                         |                                                                   |                                                               |           | Remove             |
| i Installed JREs<br>JUnit                        |                                                                   |                                                               |           | Search             |
| Properties Files Edit                            |                                                                   |                                                               |           |                    |
| +Run/Debug                                       |                                                                   |                                                               |           |                    |
|                                                  |                                                                   |                                                               |           |                    |
|                                                  |                                                                   |                                                               |           |                    |
|                                                  | -                                                                 |                                                               |           |                    |
|                                                  |                                                                   |                                                               |           |                    |
|                                                  |                                                                   |                                                               |           |                    |
|                                                  |                                                                   |                                                               |           |                    |
|                                                  |                                                                   |                                                               |           |                    |
|                                                  |                                                                   |                                                               | ▶         |                    |
|                                                  |                                                                   |                                                               |           |                    |
| •                                                |                                                                   | 0                                                             | ĸ         | Cancel             |

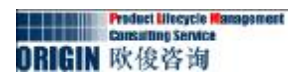

#### ③在Preferences 对话框,双击 Plug-in Development,选择 Target Platform。

| zne filter text                                                                     | Target Platform                                                                                                    | 6 · · · ·                                                      |
|-------------------------------------------------------------------------------------|----------------------------------------------------------------------------------------------------|----------------------------------------------------------------|
| - General<br>- Ant<br>- Help<br>- Install/Update<br>- Java<br>- Pluggin Development | Add, edit and remove target definitions. The active target de<br>used as the target platform which workspace plug-ins will be<br>against. New definitions are stored locally, but they can be<br>in the workspace.<br><u>T</u> arget Definitions: | efinition will be<br>compiled and tested<br>moved to a project |
| API Baselines                                                                       | 🗹 🌐 Bunning Platform (Active)                                                                                                    | Reload                                                         |
| - API Errors/Warnings<br>- Compilers                                                |                                                                                                    | Add                                                            |
| Editors<br>OSGi Frameworks                                                          |                                                                                                    | <u>E</u> dit                                                   |
| Target Platform                                                                     |                                                                                                    | Remove                                                         |
| Team                                                                                |                                                                                                    | Move                                                           |
|                                                                                     |                                                                                                    |                                                                |
|                                                                                     | Locations                                                                                                    |                                                                |

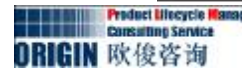

ORIGIN 欣俊咨询

#### ④在 Target Platform 对话框,点击 Add。

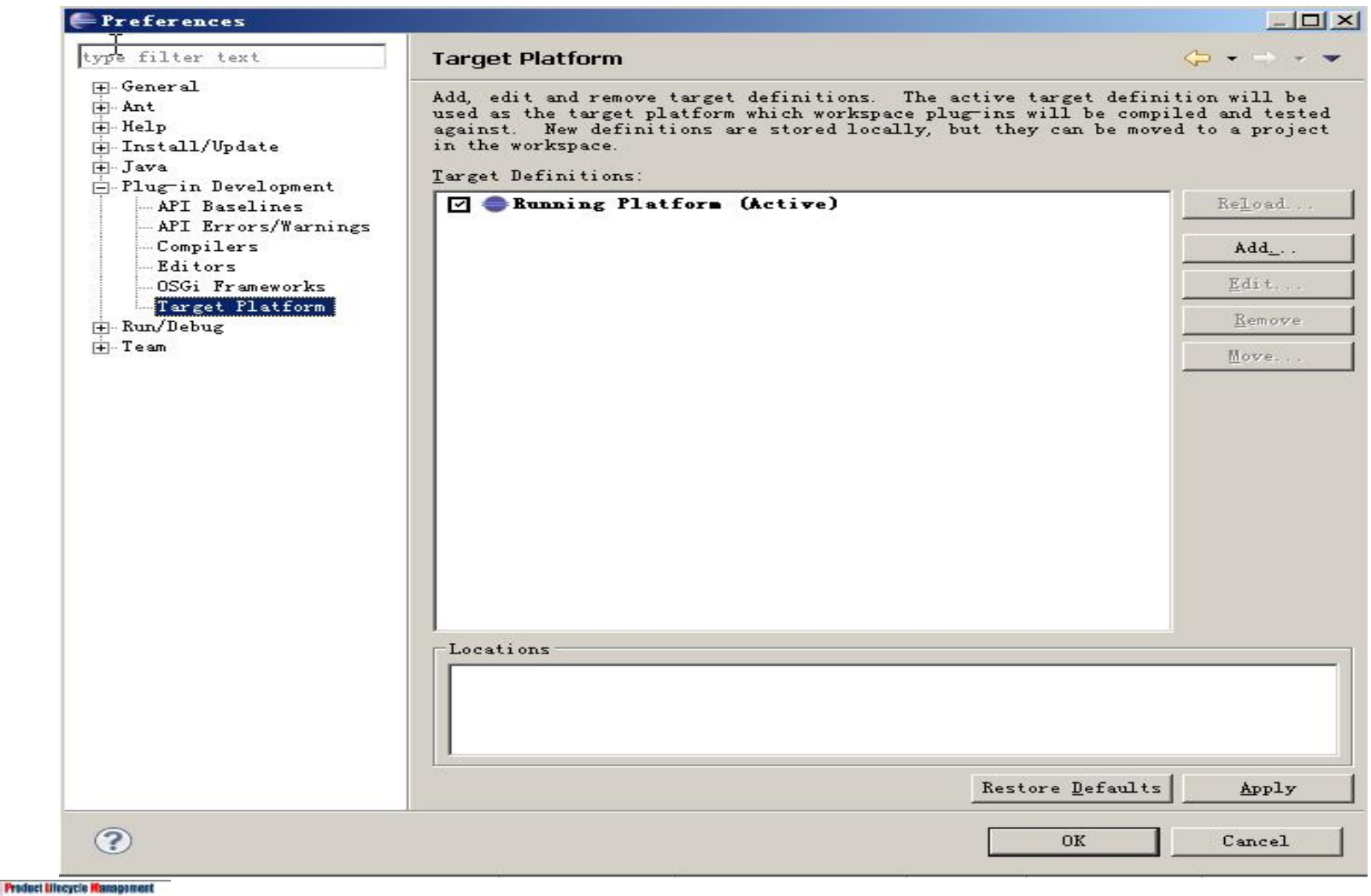

#### ⑤在Target Definition框,确定 Nothing是选择的,并点击Next。

| Target Definition                                                |        |                |          | - |
|------------------------------------------------------------------|--------|----------------|----------|---|
| Create a new target definition.                                  |        |                |          |   |
| Initialize the target definition with:                           |        |                |          |   |
| Nothing: Start with an empty target definition                   |        |                |          |   |
| C Default: Default target for the running platform               |        |                |          |   |
| C Current Target: Copy settings from the current target platform |        |                |          |   |
| C Iemplate: Base RCP (Binary Only)                               |        |                |          |   |
|                                                                  |        |                |          |   |
|                                                                  |        |                |          |   |
|                                                                  |        |                |          |   |
|                                                                  |        |                |          |   |
|                                                                  |        |                |          |   |
|                                                                  |        |                |          |   |
|                                                                  |        |                |          |   |
|                                                                  |        |                |          |   |
|                                                                  |        |                |          |   |
|                                                                  |        |                |          |   |
|                                                                  |        |                |          |   |
|                                                                  |        |                |          |   |
|                                                                  |        |                |          |   |
|                                                                  |        |                |          |   |
|                                                                  |        |                |          |   |
|                                                                  |        |                |          |   |
|                                                                  |        |                |          |   |
|                                                                  |        |                | 5.57 St. |   |
| ?                                                                | < Back | <u>N</u> ext > | Finish   | C |
|                                                                  |        |                | 1997     |   |

#### ⑥在Target Content 对话框,修改名称为TcTarget并点击 Add。

| <u>N</u> ame: New Target                |                                                         |         |
|-----------------------------------------|---------------------------------------------------------|---------|
| Locations   Content   Environment   Arg | uments   Implicit Dependencies                          |         |
| The following list of locations will    | be used to collect plug-ins for this target definition. | A       |
|                                         |                                                         |         |
|                                         |                                                         |         |
|                                         |                                                         | P       |
|                                         |                                                         | Treilli |
|                                         |                                                         |         |
|                                         |                                                         |         |
|                                         |                                                         |         |
|                                         |                                                         |         |
|                                         |                                                         |         |
|                                         |                                                         |         |
|                                         |                                                         |         |
|                                         |                                                         |         |
|                                         |                                                         |         |
| ☐ Show Plug-in Content                  |                                                         |         |
|                                         |                                                         |         |
|                                         |                                                         |         |
|                                         |                                                         |         |
|                                         |                                                         | R 1 C   |

#### ⑦在 Add Content 对话框 选择 Directory 并点击 Next.

| Select a source                   | e of plug-ins.                            |                 |              |                   |
|-----------------------------------|-------------------------------------------|-----------------|--------------|-------------------|
| Directory                         |                                           |                 |              |                   |
| Installation                      | n                                         |                 |              |                   |
| Features                          |                                           |                 |              |                   |
| Software Sit                      | te                                        |                 |              |                   |
|                                   |                                           |                 |              |                   |
|                                   |                                           |                 |              |                   |
|                                   |                                           |                 |              |                   |
|                                   |                                           |                 |              |                   |
|                                   |                                           |                 |              |                   |
| A directory in<br>Added to the ta | the local file system<br>rget definition. | o. The plug-ins | found in the | directory will be |
| A directory in<br>added to the ta | the local file system<br>rget definition. | o. The plug-ins | found in the | directory will be |
| A directory in<br>added to the ta | the local file system<br>rget definition. | o. The plug-ins | found in the | directory will be |
| A directory in<br>added to the ta | the local file system<br>rget definition. | . The plug-ins  | found in the | directory will be |
| A directory in<br>added to the ta | the local file system<br>rget definition. | n. The plug-ins | found in the | directory will be |

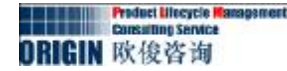

#### ⑧指定到TC\_ROOT\portal 目录并点击完成Finish。

| 🖶 Add Content                     |                       |                |                 |                   |
|-----------------------------------|-----------------------|----------------|-----------------|-------------------|
| Add Divectory<br>Select a directo | ory of plug-ins to ad | d to the targ  | et.             |                   |
| Location: D:\VGS                  | \Siemens\Teamcenter8\ | portal         |                 | -                 |
|                                   |                       |                | B <u>r</u> owse | <u>V</u> ariables |
|                                   |                       |                |                 |                   |
|                                   |                       |                |                 |                   |
|                                   |                       |                |                 |                   |
|                                   |                       |                |                 |                   |
|                                   |                       |                |                 |                   |
|                                   |                       |                |                 |                   |
|                                   |                       |                |                 |                   |
| ?                                 | < Back                | <u>N</u> ext > | <u>Finish</u>   | Cancel            |
|                                   |                       |                |                 |                   |

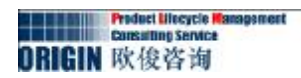

#### ⑨点击Finish 按钮。然后选择刚才添加的平台TcTarget,并点击OK.

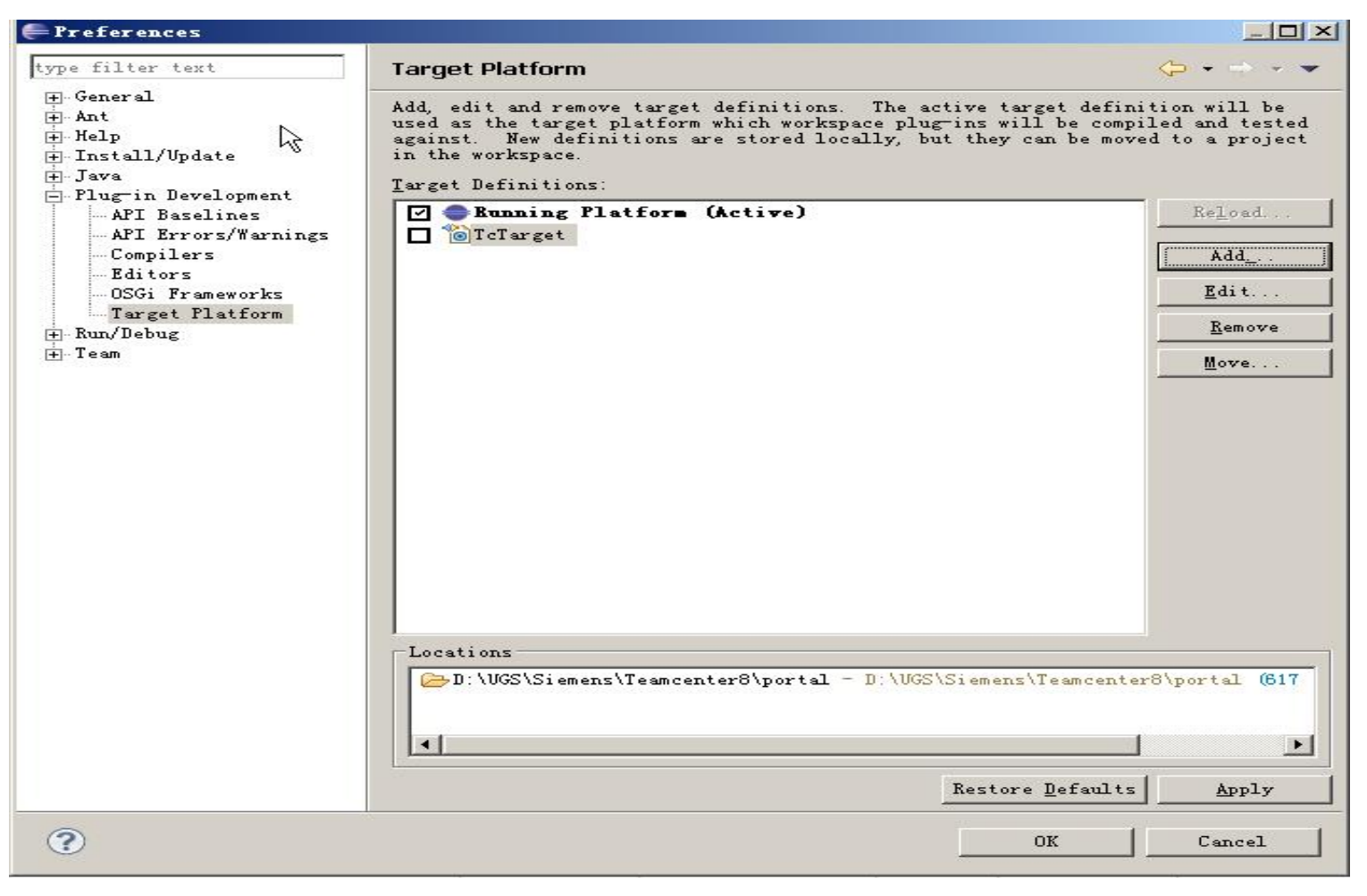

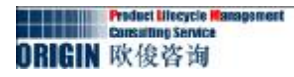

#### Ø 通过Eclipse去运行Rich Client。

#### ① <u>在Eclipse中, 选择 Run→Run Configurations.</u>

| type filter text<br>Eclipse Application<br>Java Applet<br>Java Application<br>JU JUnit<br>JU JUnit<br>OSGi Framework | Colligure launch settings from this dialog:<br>- Press the 'New' button to create a configuration of the selected type.<br>- Press the 'Duplicate' button to copy the selected configuration.<br>- Press the 'Delete' button to remove the selected configuration.<br>- Press the 'Filter' button to configure filtering options.<br>- Edit or view an existing configuration by selecting it.<br>Configure launch perspective settings from the <u>Perspectives</u> preference page. |  |
|----------------------------------------------------------------------------------------------------|----------------------------------------------------------------------------------------------------|--|
| Filter matched 6 of 6 items                                                                                          |                                                                                                    |  |

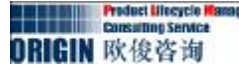

## ②在 Create, manage, and run configurations 对话框的左边,双击Eclipse Application, 然后选择 New\_configuration,并且修改名称为tcRun。

| ŷ 📄 💥   🖻 🔹 -<br>ype filter text<br>⊒ 👄 Eclipse Application                                     | Name: tcRun<br>Main (M= Arguments) - Plug-ins E Configur<br>Workspace Data                                                                                   | ration 🖶 Tracing 🌄 Environment 🔲 Common    |
|-------------------------------------------------------------------------------------------------|----------------------------------------------------------------------------------------------------|--------------------------------------------|
| Java Applet<br>Java Application<br>Ju JUnit<br>JU JUnit<br>JUnit Plug-in Test<br>OSGi Framework | Location: \${workspace_loc}//runtime-New_conf<br>Clear: © morkspace C log only<br>Ask for confirmation before clearing<br>Program to Run<br>© Run a product: | figuration File System Variables           |
|                                                                                                 | C Run an application: org.eclipse.ui.ide.wor.<br>Java Runtime Environment<br>Java executable:                                                                | ra<br>1.0 (jrel.6.0_05)<br>Ingtalled JREs. |
|                                                                                                 | B <u>o</u> otstrap entries:                                                                                                    |                                            |
|                                                                                                 |                                                                                                    | Apply Revert                               |

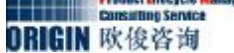

#### ③确保Run a product 列表选择为com.teamcenter.rac.aifrcp.product。

|                                                                                                    | a Eclipse application.                                                                                                    |
|----------------------------------------------------------------------------------------------------|----------------------------------------------------------------------------------------------------|
| ype filter text<br>Eclipse Application<br>Yew_configuration<br>Java Applet<br>Java Applet<br>Java Application<br>JU JUnit<br>JU JUnit<br>OSGi Framework | Name: tcRun<br>Main (M= Arguments Plug-ins Configuration Tracing Environment Common<br>Workspace Data<br>Location: \${workspace_loc}//runtime=New_configuration<br>Clear: © gorkspace C log only<br>Morkspace File System Variables.<br>Variables.<br>Program to Run<br>© Run a groduct:<br>© Run an application: org. eclipse. u. ide. workbench<br>Java Runtime Environment:<br>Java executable:<br>© default © java<br>© Execution environment:<br>© Runting JRE:<br>jdk1.6.0_05<br>Pugtabled JRE<br>Bgotstrap entries: |

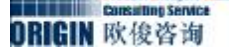

#### ④点击 Arguments页,并在VM arguments 框中输入: - Xms256m - Xmx1024m

| Run Configurations                                                                                                    |                                                                                                    |           |
|----------------------------------------------------------------------------------------------------|----------------------------------------------------------------------------------------------------|-----------|
| Create, manage, and run config<br>Create a configuration to launch a                                                                                    | urations<br>m Eclipse application.                                                                                                    |           |
| type filter text<br>Eclipse Application<br>Eclipse Application<br>Java Applet<br>Java Applet<br>JujUnit<br>JUNIT<br>Unit Plug-in Test<br>OSGi Framework | Hame: tcRun  Main (M) guments Plug-ins & Configuration Tracing & Environment © Common  Program grguments:  os \${target.os} -ws \${target.ws} -arch \${target.arch} -nl \${target.nl}  WM arguments:  Mm arguments:  Morking directory:  Default: p:\eclipse  Other:  Morkspace File System | Variables |
| Filter matched 7 of 7 items                                                                                                    | App1Z                                                                                                    | Keyert    |
| 0                                                                                                    | Run                                                                                                    | Close     |

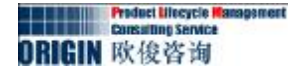

ORIGIN 欣俊咨询

#### ⑤点击Envirement页面,新建PATH和FMS\_HOME选项 FMS\_HOME=TC\_ROOT\fcc

#### PATH=%FMS\_HOME%\bin;%FMS\_HOME%\lib;%TPR%;%PATH%

| 5 m.                 |                        |                                                  |                 |
|----------------------|------------------------|--------------------------------------------------|-----------------|
| 🗈 🗶 🖃 🏇 📲            | Name: tcRun            |                                                  |                 |
| pe filter text       | Main (X)= Arg          | Monts 🔍 Plugins 🛜 Configuration 🚍 Tracing 🖉 Envi | ronment »1      |
| Eclipse Application  | Environment var        | iables to set:                                   |                 |
| Teve Applet          | Variable               | Value                                            | N <u>e</u> w    |
| Tava Applet          | FMS_HOME               | D:\UGS\Siemens\TEAMCE~1\fcc                      | 1               |
| -Ju Illnit           | 😑 PATH                 | D:\UGS\Siemens\TEAMCE~1\fcc\bin;D:\UGS\Siemens\  |                 |
| 📆 JUnit Plug-in Test |                        |                                                  | E <u>d</u> it   |
| - 🕀 OSGi Framework   |                        |                                                  | Rem <u>o</u> ve |
|                      |                        |                                                  |                 |
|                      |                        |                                                  |                 |
|                      | -                      |                                                  |                 |
|                      |                        |                                                  |                 |
|                      |                        |                                                  |                 |
|                      | Append envi:           | ronment to native environment                    |                 |
|                      | C Ke <u>p</u> lace nat | ive environment with specified environment       |                 |
|                      |                        |                                                  |                 |
|                      |                        | Appiy                                            | Kevert          |

- Ø 编写服务端部署脚本。
  - 1.在TC\_Root\portal 目录中,打开portal.bat,修改脚本为:

| 1<br>-<br>-<br>10 | <pre>@echo off rem rem TPR is short for TC_PORTAL_ROOT to reduce command line length title Teamcenter Rich Client</pre> |
|-------------------|----------------------------------------------------------------------------------------------------|
| 13                |                                                                                                    |

2.另存该脚本为portalServer.bat,通过Eclipse启动TC客户端时,必须通过该脚本先启动TAO控制台。

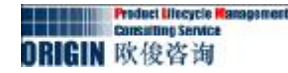

#### Ø 添加菜单命令和工具栏

①在Eclipse中,选择 File→New→Project。

②在New Project 对话框中,选择 Plug-in Project然后点击Next。

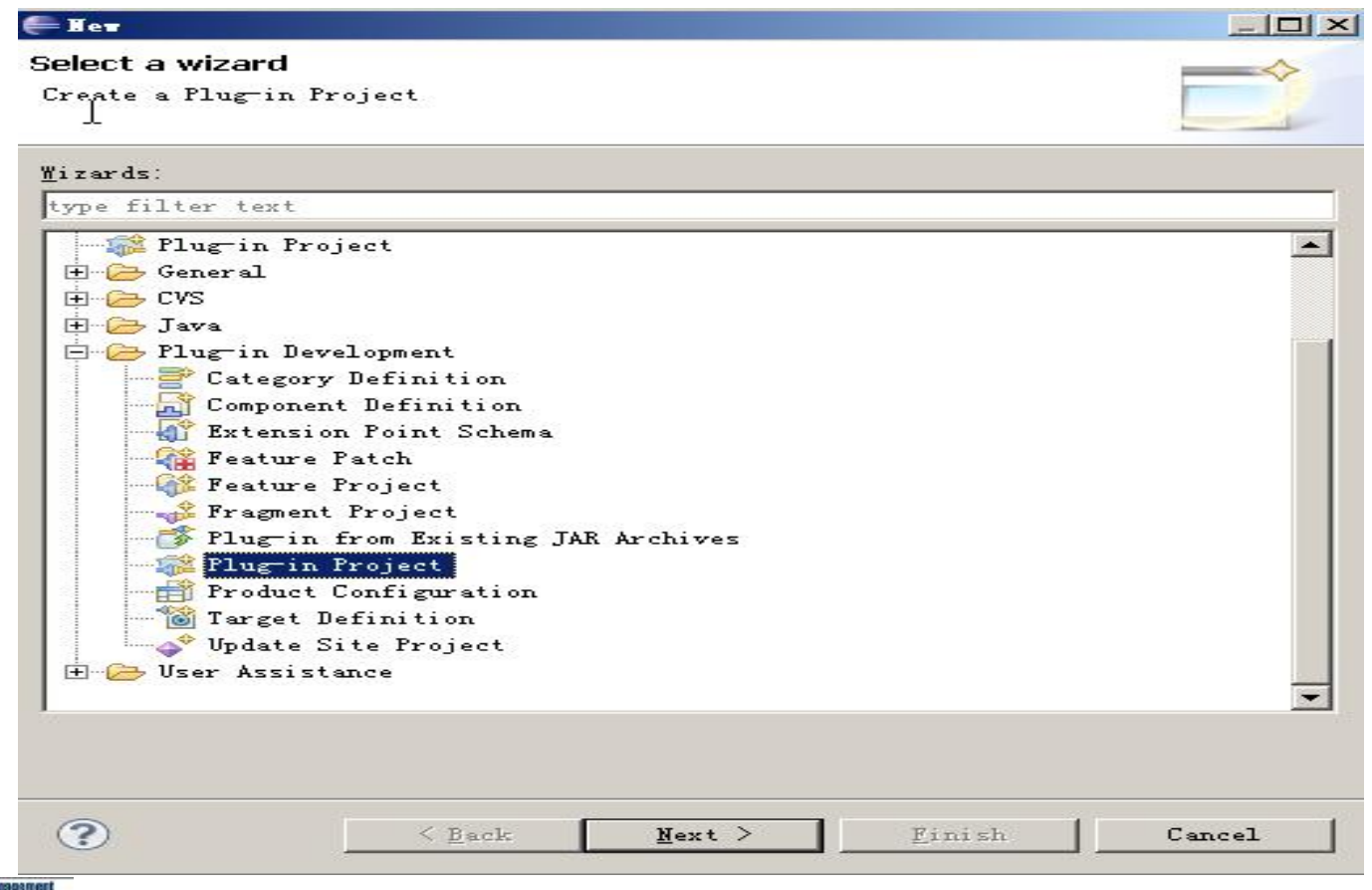

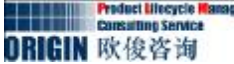

③在 New Plug-in Project 对话框的 Plug-in Project 面板,在 Project name 框中输入com.origin.teamcenter. 然后点击 Next。

| roject                       |                                                                                                    |                                                                                                    |
|------------------------------|----------------------------------------------------------------------------------------------------|----------------------------------------------------------------------------------------------------|
|                              |                                                                                                    |                                                                                                    |
| -in project                  |                                                                                                    |                                                                                                    |
| m.origin.teamcenter          |                                                                                                    |                                                                                                    |
| ocation                      |                                                                                                    |                                                                                                    |
| kspace\com.origin.teamcenter |                                                                                                    | Browse                                                                                                    |
|                              |                                                                                                    |                                                                                                    |
| , project                    |                                                                                                    |                                                                                                    |
| ler: src                     |                                                                                                    |                                                                                                    |
| ler: [bin                    |                                                                                                    |                                                                                                    |
|                              |                                                                                                    |                                                                                                    |
| targeted to run with:        |                                                                                                    |                                                                                                    |
| version: 3.5 💌               |                                                                                                    |                                                                                                    |
| framework: Equinox 💌         |                                                                                                    |                                                                                                    |
|                              |                                                                                                    |                                                                                                    |
| to working sets              |                                                                                                    |                                                                                                    |
|                              |                                                                                                    |                                                                                                    |
|                              | -                                                                                                    | S <u>e</u> lect                                                                                                    |
|                              | -in project<br>m. origin. teamcenter<br>ocation<br>kspace\com. origin. teamcenter<br>project<br>er: src<br>er: bin<br>targeted to run with:<br>version: 3.5 T<br>framework: Equinox T | -in project<br>m. origin. teamcenter<br>ocation<br>kspace\com. origin. teamcenter<br>project<br>er: src<br>er: bin<br>targeted to run with:<br>version: 3.5 T<br>framework: Equinor T |

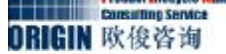

#### ④在 New Plug-in Project 对话框 Content 面板,进行如下操作:

- 1.在 Options, 确保This plug-in will make contributions to the UI已经选择。
- 2.确保Would you like to create a rich client application 选择为No。点击 Next

| Properties                                                                                                    | -                                                                                                    |                                     |
|----------------------------------------------------------------------------------------------------|----------------------------------------------------------------------------------------------------|-------------------------------------|
| <u>I</u> D:                                                                                                    | com.origin.teamcenter                                                                                                    |                                     |
| Version:                                                                                                    | 1.0.0. qualifier                                                                                                    |                                     |
| N <u>a</u> me:                                                                                                    | Teamcenter                                                                                                    |                                     |
| Provi <u>d</u> er:                                                                                                    | ORIGIN                                                                                                    |                                     |
| Execution Environmen                                                                                                    | it: JavaSE-1.6                                                                                                    | Environme                           |
| <ul> <li>✓ Generate an activ</li> <li>Activator: com.or</li> <li>✓ This plug-in will</li> <li>✓ Enable API Analys</li> </ul>                                                              | vator, a Jawa class that controls the<br>rigin teamcenter Activator<br>make contributions to the VI<br>gis                                            | plug-in's life c                    |
| <ul> <li>✓ Generate an activ</li> <li>Activator: com. or</li> <li>✓ This plug-in will</li> <li>✓ Enable API Analys</li> <li>Rich Client Applicat</li> </ul>                               | vator, a Jawa class that controls the<br>rigin teamcenter Activator<br>make contributions to the VI<br>gis                                            | plug-in's life c                    |
| <ul> <li>✓ Generate an activ</li> <li>Activator: com. or</li> <li>✓ This plug-in will</li> <li>✓ Enable API Analys</li> <li>Rich Client Applicat</li> <li>Would you like to cr</li> </ul> | rator, a Jawa class that controls the<br>rigin teamcenter Activator<br>make contributions to the UI<br>gis<br>tion<br>eate a rich client application? | plug-in's life c<br>O <u>Y</u> es G |
| <ul> <li>✓ Generate an activ<br/>Activator: com. or</li> <li>✓ This plug—in will</li> <li>✓ Enable API Analys</li> <li>Rich Client Applicat</li> <li>Would you like to cr</li> </ul>      | rator, a Jawa class that controls the<br>rigin teamcenter Activator<br>make contributions to the UI<br>gis<br>tion<br>eate a rich client application? | plug-in's life c<br>O <u>Y</u> es G |

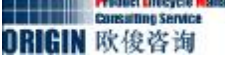

⑤确保 Create a plug-in using one of these templates 中选择Hello, World Command。 点击 Finish。

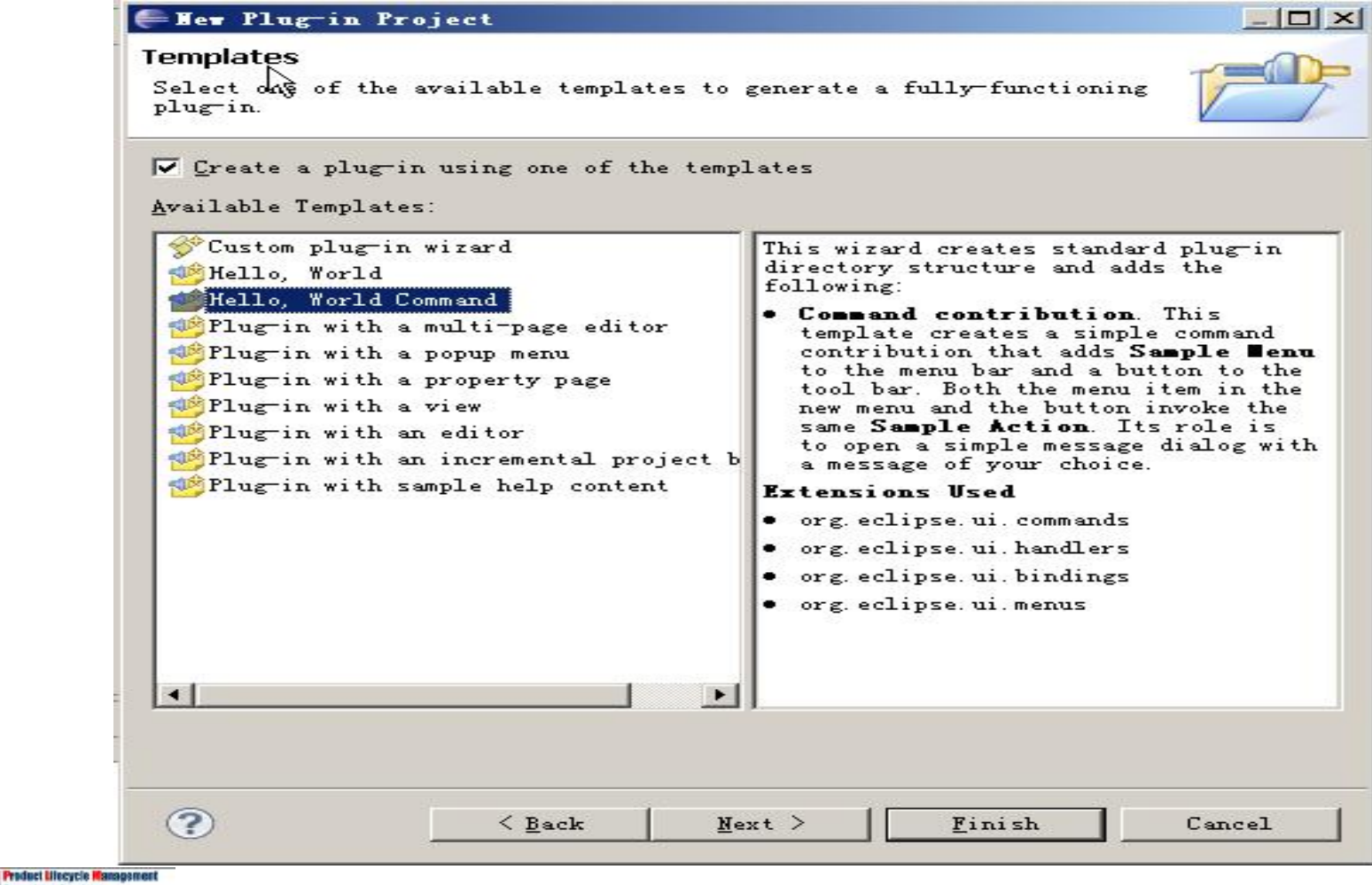

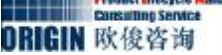

#### 通过Eclipse启动,进入Teamcenter可以看到如下菜单和工具栏。

| <b>沙</b> 我的 Teamcenter - Team | enter 8                                                                |
|-------------------------------|------------------------------------------------------------------------|
| 文件(E) 编辑(E) 查看(V) ]           | 具(T) Sample Menu 窗口(W) 帮助(H)                                           |
| ] 🛛   🛃 🗈 👘 🖌 🛔               | S 2 2 2 8 8 1 m 3 2 3 0                                                |
| 🚱 后退 🔹 🙆 🔓 我的 Tea             | center (infodba (infodba) - dba / DBA [IMC1601277324]                  |
| 捜索                            | 🗌 😓 Home 🛛 🔰 仁总 🖄 😭 详细                                                 |
| 输入要搜索的零组件 ID                  | ▼ 搜索文本 ♀ ♀ 日 田 ▼                                                       |
| ▼快速链接                         | 🗐 🗏 🦣 Home                                                             |
| tome :                        | 🗄 🛅 MetaDataStamp Templates 🏠 🔂 HOME                                   |
| ● 我的工作列表                      | 田 🛄 Requirementsmanagement remprates - 所有者:<br>王 🕞 MS Office Templates |
| 1 我的项目                        |                                                                        |

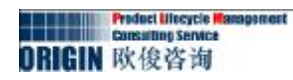

- ⑥编辑 com.origin.teamcenter 的plugin.xml,就可以看到菜单栏和工具栏的添加位置菜单的整体添加过程如下:
- a) 扩展org.eclipse.ui.commands 插件, 扩展代码如下所示:

```
<command name="Sample Command"
```

```
categoryId="com.origin.teamcenter.commands.category"
```

```
id="com.origin.teamcenter.commands.sampleCommand">
</command>
```

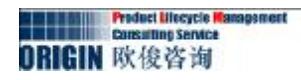

扩展org.eclipse.ui.handlers 插件,该扩展点定义相关的扩展类,并给该类一个 全局ID。扩展代码如下:

| <handler< th=""><th></th></handler<>                                |  |
|---------------------------------------------------------------------|--|
| commandId="com.origin.teamcenter.commands.sampleCommand"            |  |
| <pre>class="com.origin.teamcenter.handlers.SampleHandler"&gt;</pre> |  |
|                                                                     |  |

类SampleHandler继承AbstractHandler类,并重写

public Object execute(ExecutionEvent event)方法,样例代码如下:

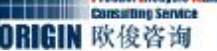

# c)添加定义好的操作到菜单和工具栏,该操作都在org.eclipse.ui.menus中进行扩展,扩展代码如下图所示:

添加操作到菜单

| <pre><menucontribution locationuri="menu:org.eclipse.ui.main.menu?after=additic&lt;/pre&gt;&lt;/th&gt;&lt;th&gt;ons"></menucontribution></pre> |  |
|----------------------------------------------------------------------------------------------------|--|
| <menu< th=""><th></th></menu<>                                                                                                    |  |
| label="Sample Menu"                                                                                                    |  |
| mnemonic="M"                                                                                                    |  |
| <pre>id="com.origin.teamcenter.menus.sampleMenu"&gt;</pre>                                                                                     |  |
| <command< th=""><th></th></command<>                                                                                                    |  |
| <pre>commandId="com.origin.teamcenter.commands.sampleCommand" mnemonic="S"</pre>                                                               |  |
| id="com.origin.teamcenter.menus.sampleCommand">                                                                                                |  |
|                                                                                                    |  |
|                                                                                                    |  |
|                                                                                                    |  |
|                                                                                                    |  |
|                                                                                                    |  |
|                                                                                                    |  |
|                                                                                                    |  |
|                                                                                                    |  |
|                                                                                                    |  |
|                                                                                                    |  |
|                                                                                                    |  |
|                                                                                                    |  |
|                                                                                                    |  |

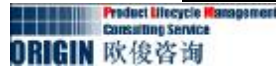

#### 添加操作到工具栏

```
<menuContribution
locationURI="toolbar:org.eclipse.ui.main.toolbar?after=additions">
         <toolbar
               id="com.origin.teamcenter.toolbars.sampleToolbar">
            <command
                  commandId="com.origin.teamcenter.commands.sampleCommand"
                  icon="icons/sample.gif"
                  tooltip="Say hello world"
                  id="com.origin.teamcenter.toolbars.sampleCommand">
            </command>
         </toolbar>
</menuContribution>
```

#### d)定义操作菜单和工具栏的使用范围,代码如下:

| <visiblewhen></visiblewhen>                                            |
|------------------------------------------------------------------------|
| <reference< td=""></reference<>                                        |
| <pre>definitionId="com.teamcenter.rac.pse.inMainPerspective"&gt;</pre> |
|                                                                        |
|                                                                        |
|                                                                        |
|                                                                        |

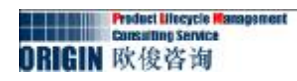

#### Reference节点定义添加到应用的范围。如添加到PSE com.teamcenter.rac.pse.inMainPerspective,MyTeamcenter为 com.teamcenter.rac.ui.inMainPerspective。下面,就以添加菜单到MyTeamcenter为 例,org.eclipse.ui.menus中扩展的代码应该进行如下定义:

```
<menuContribution
           locationURI="menu:org.eclipse.ui.main.menu?after=additions">
         <menu
               label="Sample Menu"
               mnemonic="M"
               id="com.origin.teamcenter.menus.sampleMenu">
            <command
                  commandId="com.origin.teamcenter.commands.sampleCommand"
                  mnemonic="S"
                  id="com.origin.teamcenter.menus.sampleCommand">
            <visibleWhen>
                <reference
             definitionId="com.teamcenter.rac.ui.inMainPerspective">
                                  </reference>
                       </visibleWhen>
            </command>
         </menu>
     </menuContribution>
```

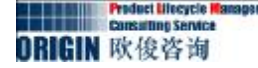

- Ø 在系统现有结构中添加右键菜单
  - 1.创建插件工程,步骤和上一个样例一样。
  - 2.扩展org.eclipse.ui.commands,代码如下:

```
<extension point="org.eclipse.ui.commands">
        <command
        name="Sample Command"
        id="com.origin.shortcutmenu.commands.sampleCommand">
        </command>
        </command>
        </extension>
```

3.扩展org.eclipse.ui.handlers,代码如下:

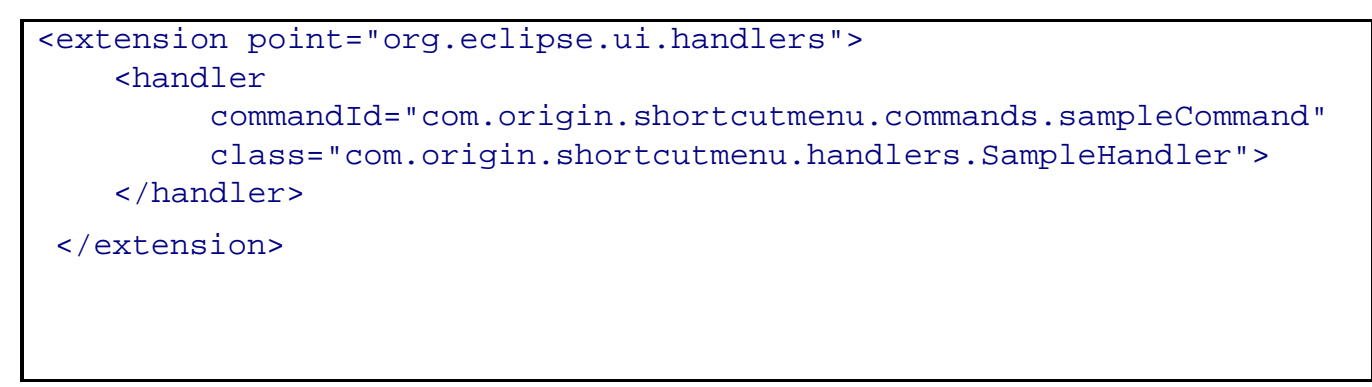

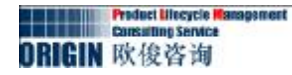

#### 4.编写SampleHandler类,代码如下所示:

```
public class SampleHandler extends AbstractHandler {
            /**
             * The constructor.
             * /
            public SampleHandler() {
            /**
             * the command has been executed, so extract extract the needed information
             * from the application context.
             */
             public Object execute(ExecutionEvent event) throws ExecutionException{
                    IWorkbenchWindow window = HandlerUtil.getActiveWorkbenchWindowChecked(event);
                        MessageDialog.openInformation(
                                                 window.getShell(),
                                                 "Shortcutmenu",
                                                 "Hello, Eclipse world");
                            return null;
            }
```

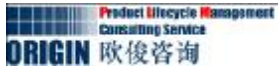

#### 5.通过扩展org.eclipse.ui.menus,添加到右键菜单.扩展代码如下:

```
<extension point="org.eclipse.ui.menus">
<menuContribution
        locationURI="popup:org.eclipse.ui.popup.any?after=additions">
         <command
           commandId="com.origin.shortcutmenu.commands.sampleCommand"
            mnemonic="S"
            icon="icons/sample.gif"
            id="com.origin.shortcutmenu.menus.sampleCommand">
            <visibleWhen>
               <reference
               definitionId="com.teamcenter.rac.ui.inMainPerspective">
               </reference>
            </visibleWhen>
         </command>
      </menuContribution>
</extension>
```

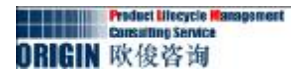

#### 6.通过Eclipse启动TC客户端,可以显示我们添加的右键菜单,如下所示:

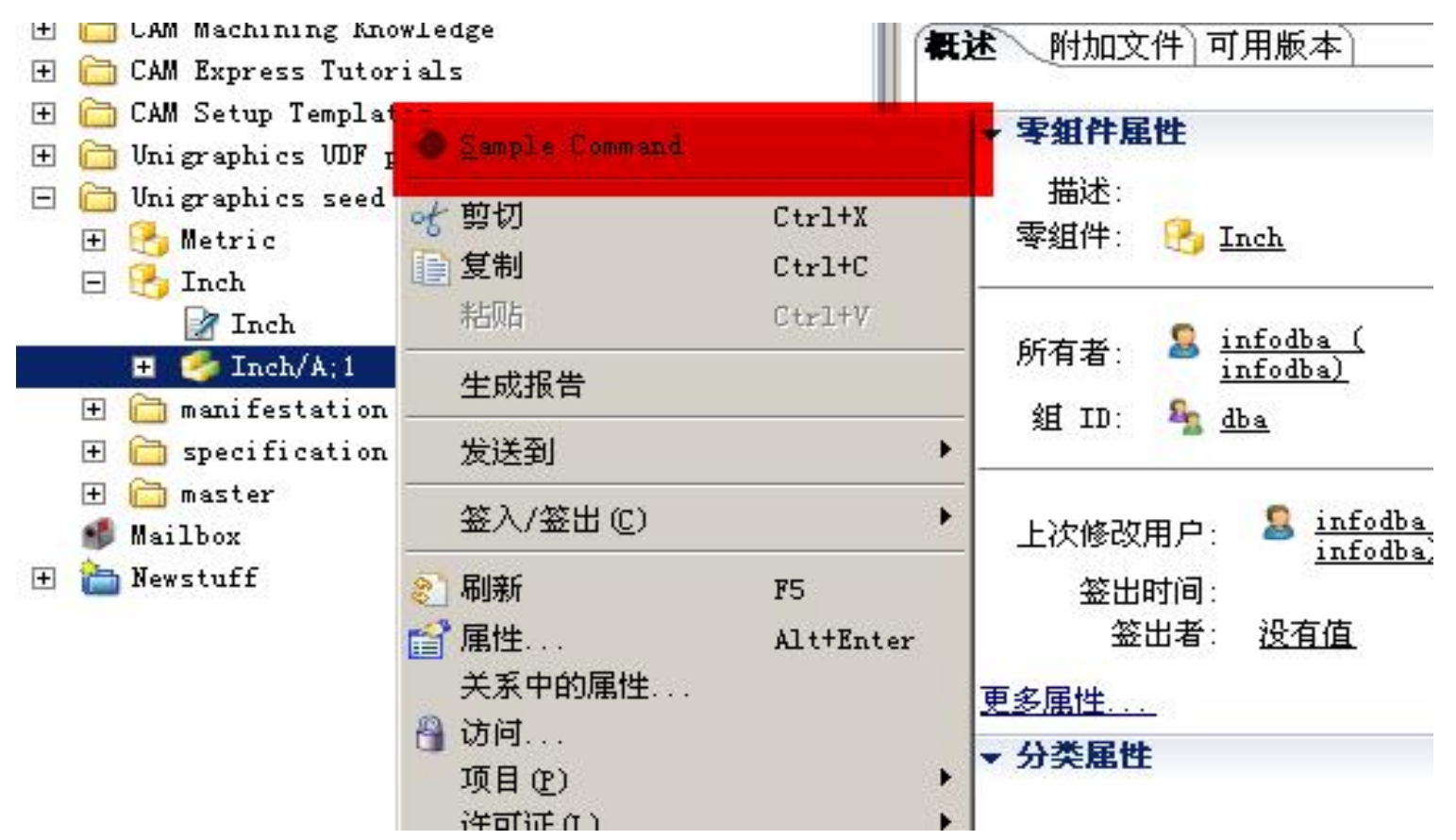